## Sisselogimine Office365 Teams keskkonda

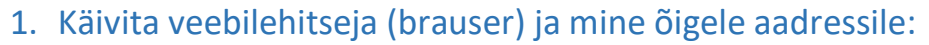

Selleks, et sisse logida Office365 keskkonda tegutse järgnevalt:

1. Käivita oma arvutis veebilehitseja

(Joonis 1. Google Chrome, Safari, vms).

2. Sisesta internetilehekülje aadress portal.office.com.

(Joonis 2).

3. Kui kõik on õigesti tehtud, avaneb

sisselogimise aken (Joonis 3).

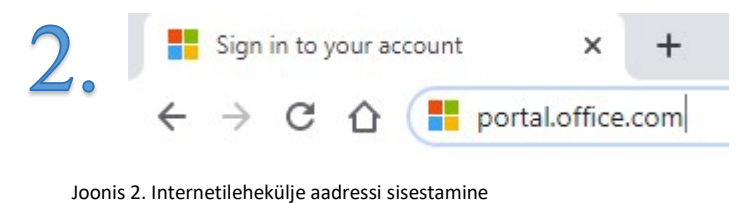

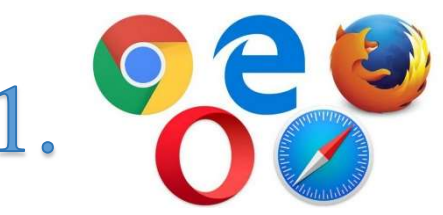

Joonis 1. Valik veebilehitsejaid. Allikas: https://www.currentware.com/the-state-of-the-webbrowser-in-2020/

| Sign in                 |      |      |
|-------------------------|------|------|
| Email, phone, or Sky    | pe   |      |
| No account? Create on   | el   |      |
| Can't access your accou | int? |      |
| Sign-in options         |      |      |
|                         | Back | Next |

## Joonis 3. Sisselogimise aken

## 2. Sisse logimine:

Selleks, et keskkonda sisse logida, on sul vaja teada oma kooli **e-posti aadressi** ja **parooli**. Juhul, kui sa oled oma parooli unustanud, siis võta ühendust õpetajaga!

Tegutse järgnevalt:

 Sisesta avanenud sisselogimise aknasse (joonis 4) oma kasutajanimi kujul arvutikasutaja@viimsi.edu.ee (ilma jutumärkideta).

Jälgi hoolikalt sisestamisel, et kasutajanime lõpus oleks tekst @viimsi.edu.ee

Näiteks: kelly.olvi@viimsi.edu.ee.

- 2. Vajuta nuppu Edasi
- 3. Sisesta parool (joonis 5), mida kasutad ka kooli arvutisse sisse logimisel.
- 4. Vajuta nuppu Sisselogimine
- 5. Järgnevalt kuvatakse sulle küsimus "Kas jääda sisse logituks".

Turvalisem on valida "Ei". Kui sa kasutad oma arvutit ainult üksinda, siis võid valida ka "Jah".

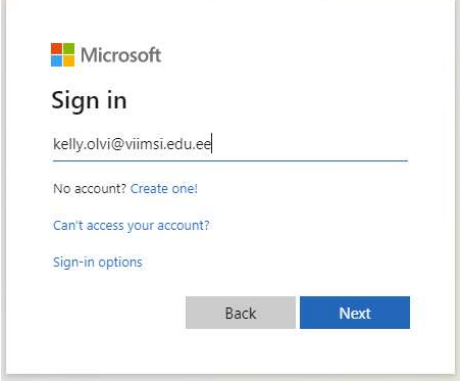

Joonis 4. Sisselogimise aken koos kasutajanimega

|      | Microsoft                                |
|------|------------------------------------------|
|      | ← kelly.olvi@viimsi.edu.ee               |
|      | Enter password                           |
|      |                                          |
|      | Forgot my password                       |
|      | Sign in                                  |
| Joor | nis 5. Sisselogimise aken koos parooliga |

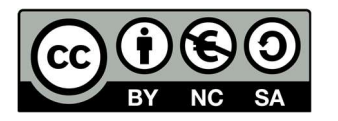

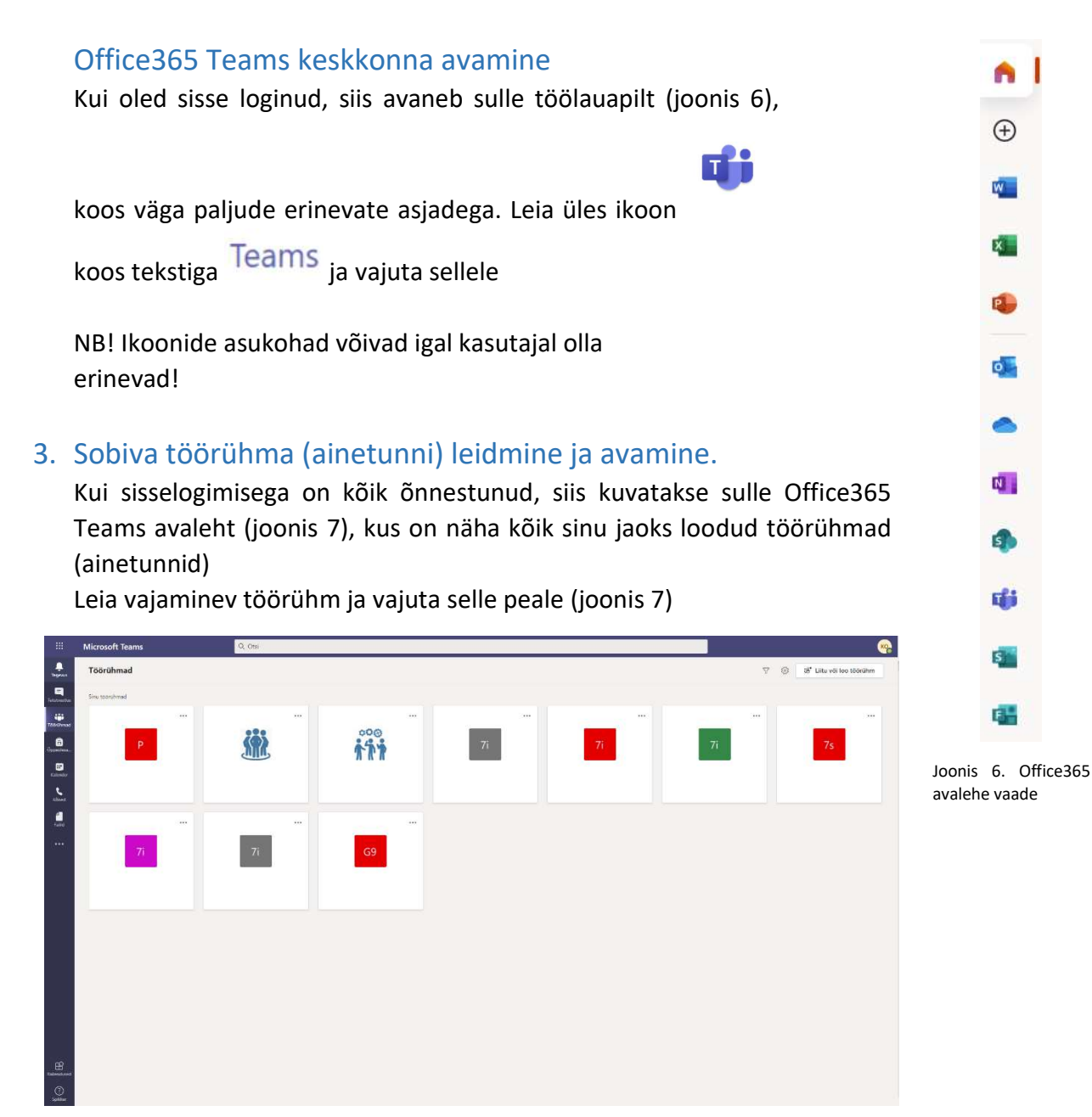

Joonis 7. MS Teams avalehe vaade

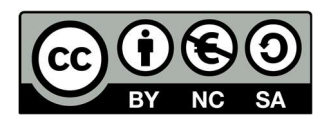